## Introduction

### **Quick Answer**

- To upload a fixture, login to your Club Control Panel.
- Click the **Teams** tab.
- Select the name of your team then Fixtures & Results from the left-hand menu.
- Click the green Add Fixtures button.

Fixtures, results and league tables are managed via the Pitchero competition database.

This is a simple database designed to save all teams hours of time each season.

The database has two types of fixtures.

- 1. An unofficial fixture normally a single friendly or one off game.
- 2. An official fixture normally a league or cup game.

Any club can add or upload unofficial fixtures, manage the results and create accompanying league tables.

Likewise, any club can join an official league or cup competition, or create a new league or cup competition, manage the results and create accompanying league tables.

The key difference is as follows:

- 1. Unofficial fixtures, result and league table created by your club, are restricted to your club website only.
- 2. **Official league or cup competition** and associated fixtures, results and league tables are shared with clubs in the same league or cup competition. Therefore appear on multiple websites.

Example: All clubs in the Evo-Stik NPL 2015/16 league share the same set of fixtures, results and league tables as this is an official competition.

## **Single Fixtures & Results**

| Firsturge & Das                    | ulto                         |          |       | 1  |                    |                |
|------------------------------------|------------------------------|----------|-------|----|--------------------|----------------|
| Senior + 1st Team + Fixtures & Res | uits                         |          |       |    |                    |                |
| The Team Fixtures & Results        | News League Table Statistics |          |       |    |                    |                |
|                                    |                              |          |       |    |                    |                |
|                                    |                              |          |       |    |                    |                |
| 1st Team Fixtures Premier D        | vision Fixtures              |          |       |    | Season 2015-2016 * | and the second |
|                                    |                              |          |       |    | _                  |                |
| JULY 2015                          |                              |          |       | 12 | Hard Sector        |                |
| H Mon 13, 19:30                    | Manchester United XI         | Friendly | 3-3   |    | Match Report =     |                |
| A Thu 16, 19:45                    | Abbey Hey                    | Friendly | 1-2   |    | Match Report =     |                |
| H Sat 18, 15:00                    | Shildon                      | Friendly | 3-0   |    | Match Report »     |                |
| A Tue 21, 19:45                    | Irlam                        | Friendly | 0-3   |    | Match Report »     |                |
| A Sat 25, 17:00                    | Benfica U21/B                | Friendly | 2-3   | w  | Match Report »     |                |
| A Tue 28, 19:45                    | Atherton Collieries          | Friendly | 2-3   | -  |                    |                |
|                                    |                              |          |       |    |                    |                |
| AUGUST 2015                        | Hampton & Richmond Borough   | Friendly | 1 - 1 | D  | Match Report »     |                |
| A Sat 01, 15.00                    | Warrington Town              | Friendly | 2 - 1 | L  | Match Report >     |                |
| A Tue 04, 19:45                    | Bamber Bridge                | Friendly | 0 - 4 | W  | Match Report »     |                |
| A Sat 08, 15:00                    |                              |          |       |    |                    |                |

### Adding a fixture

To add a single fixture, access your Club Control Panel and click the 'Teams' tab, then select your team name followed by 'Fixtures & Results' from the left-hand menu.

| Boston                                  | Boston United Football Club |                   |                       |                                         |                       |                      |         |                                                         |               |  |
|-----------------------------------------|-----------------------------|-------------------|-----------------------|-----------------------------------------|-----------------------|----------------------|---------|---------------------------------------------------------|---------------|--|
| & Dashboard                             | Ø Site Conten               | <b>≡</b> Teams    | 소 Membersh            | Payments                                | ♀ Communication       | <b>ビ Performance</b> | © Pa    | ckages H                                                | 🌣 Settings    |  |
| Teams<br>Overview                       | •                           | Teams » First Tea | s & Result            | S                                       |                       |                      |         | O Add                                                   | d Fixtures    |  |
| Availability                            |                             | Showing 2015/     | 2016 fixtures from Ju | ly 1st 2015 to June 30th                | n 2016. Edit seasons. |                      | Season: | 2015/2016                                               | •             |  |
| First Team                              |                             | July 2015         |                       |                                         |                       |                      |         |                                                         |               |  |
| First Team                              |                             | A Sat 11t         | h 3:00pm Boste        | on Town                                 | Friendly              | 1 - 6                | w       | ≪ ▼ E                                                   | dit fixture » |  |
| Team Information                        | _                           | A Tue 14t         | h 7:45pm Ross         | ington Main                             | Friendly              | 2 - 2                | D       | <b>₹</b> ₹ E                                            | dit fixture » |  |
| Fixtures & Results                      |                             | H Sat 18t         | h 3:00pm King         | s Lynn Town                             | Friendly              | 1-1                  | D       | ≪ ▼ E                                                   | dit fixture » |  |
| The Team                                |                             | H Wed 22          | nd 7:00pm Notti       | ngham Forest U21s                       | Friendly              | 4 - 1                | w       | ≪ ▼ E                                                   | dit fixture » |  |
| League Tables                           |                             | H Sat 25t         | h 3:00pm Linco        | In City                                 | Cup                   | 0 - 0                | L       | × • E                                                   | dit fixture » |  |
| Competitions<br>Archived Player Profile | es                          | H Tue 28t         | h 7:30pm Sund         | erland U21s                             | Friendly              | 0 - 5                | L       | <ul><li></li><li></li><li></li><li></li></ul> <li></li> | dit fixture » |  |
| Under-21s                               |                             | August 20         | 15                    |                                         |                       |                      |         |                                                         |               |  |
|                                         |                             | LI Cat lat        | 2:00.00               | · • · · · · · · · · · · · · · · · · · · | Eriondly              | 1 - 2                |         | 4 . E                                                   | dit fivture » |  |

Here you can view all of the fixtures for your current season. To add a new fixture, click the green 'Add Fixtures' button on the right-hand side of the page.

Click the blue 'Add a fixture manually' link.

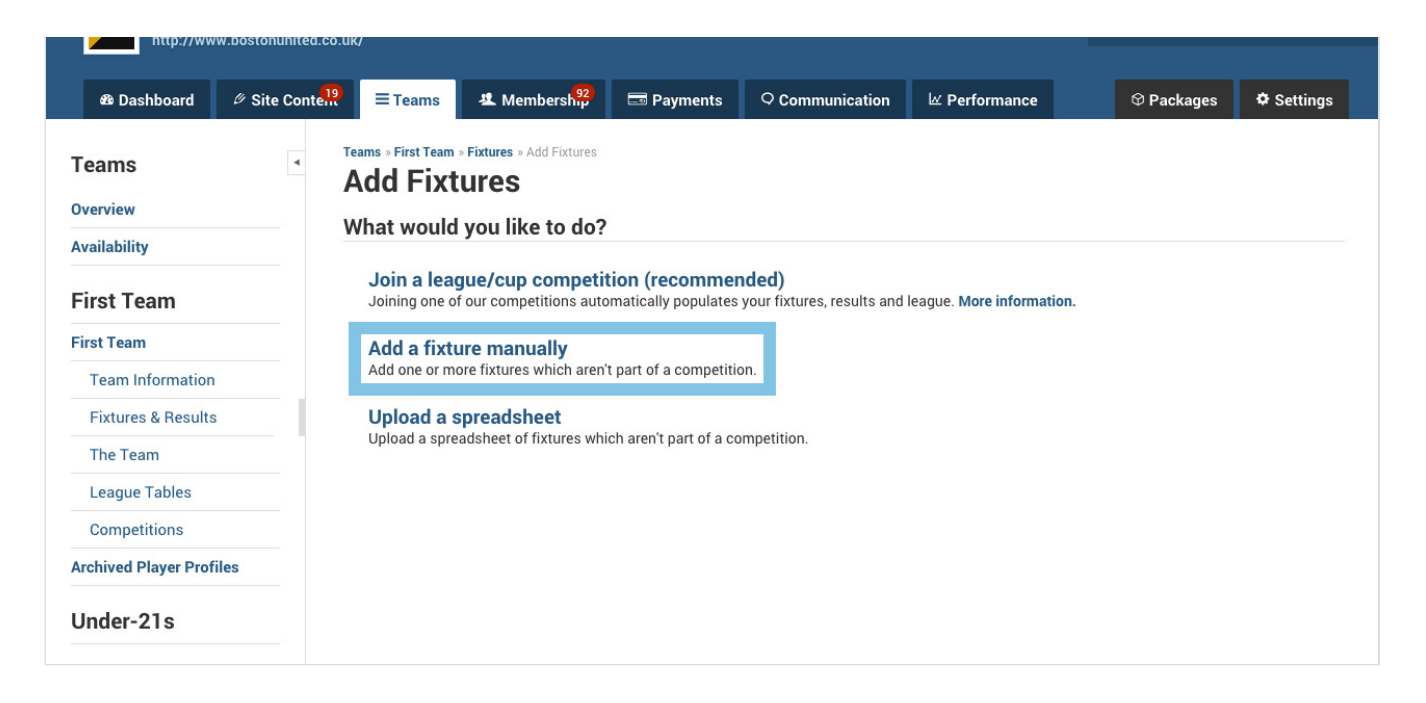

On the next page, enter the fixture date and start time, specify whether the fixture is home or away, enter the home team and away team, and select a fixture type. Then click the green 'Save' button.

| Boston United F           | ootball Clu        |                                                 |          |                 |               | N | leed some help? Visi | t the Help Centre |
|---------------------------|--------------------|-------------------------------------------------|----------|-----------------|---------------|---|----------------------|-------------------|
| http://www.bostonunited.c | o.uk/              |                                                 |          |                 |               |   |                      |                   |
| & Dashboard               | ? ≡ Teams          | <sup>92</sup> Membersh <sup>92</sup>            | Payments | ○ Communication | I Performance |   | ♥ Packages           | Settings          |
| Teams 4                   | Teams » First Team | » Fixtures » Add Fixtures » Man<br>Tual Fixture | ually    |                 |               |   |                      |                   |
| Availability              | Date*              | Sat 15 Aug 2015                                 |          |                 |               |   |                      |                   |
| First Team                | Time*              | 15 🔻 00 🔻                                       |          |                 |               |   |                      |                   |
| First Team                | Home/Away*         | Home     Away                                   | ]        |                 |               |   |                      |                   |
| Team Information          | Home team*         | Boston United Football Cl                       | ub       |                 |               |   |                      |                   |
| Fixtures & Results        | Away team*         |                                                 |          |                 |               |   |                      |                   |
| The Team                  | Type*              | Tota a di s                                     |          |                 |               |   |                      |                   |
| League Tables             | .76-               | Friendly                                        |          |                 |               |   |                      |                   |
| Competitions              |                    | Add another fixture in 7                        | days Add |                 |               |   |                      |                   |
| Archived Player Profiles  |                    |                                                 |          |                 |               |   |                      |                   |
| Under-21s                 |                    |                                                 |          |                 | Save          |   |                      |                   |

## Тор Тір

- Save time by adding multiple fixtures at once. Click the grey 'Add' button instead of 'Save'.
- This will save the fixture and refresh the form with the date advanced by the specified number of days.

### **Editing a fixture**

To edit a fixture, access your Club Control Panel and click the 'Teams' tab, then select your team name followed by 'Fixtures & Results' from the left-hand menu.

Locate the relevant fixture and click the blue 'Edit Fixture' link.

| Boston Unite                      | Boston United Football Club                             |                                                                     |                      |                      |                |                  |                |  |  |  |
|-----------------------------------|---------------------------------------------------------|---------------------------------------------------------------------|----------------------|----------------------|----------------|------------------|----------------|--|--|--|
| 🕫 Dashboard 🦉 Site Co             | onte <mark>.19</mark>                                   | A Membership                                                        | 📼 Payments           | ○ Communication      | l⊻ Performance | ♀ Packages       | Settings       |  |  |  |
| Teams<br>Overview<br>Availability | Teams » First Tear<br><b>Fixtures</b><br>Showing 2015/2 | n » Fixtures<br><b>S &amp; Results</b><br>2016 fixtures from July 1 | st 2015 to June 30th | 12016. Edit seasons. |                | Season: 2015/201 | Add Fixtures   |  |  |  |
| First Team                        | August 20                                               | 15                                                                  |                      |                      |                |                  |                |  |  |  |
| First Team                        | H Sat 1st                                               | 3:00pm Grimsby                                                      | Town                 | Friendly             | 1 - 3          | L                | Edit fixture » |  |  |  |
| Team Information                  | A Mon 3rd                                               | d 7:45pm Workso                                                     | Town                 | Friendly             | 2 - 2          | D                | Edit fixture » |  |  |  |
| Fixtures & Results                | A Sat 8th                                               | 3:00pm Stockpo                                                      | rt County            | League               | 2 - 1          |                  | Edit fixture » |  |  |  |
| The Team                          | H Tue 11t                                               | h 7:45pm Solibull                                                   | Meere                | League               |                |                  | Edit fixture » |  |  |  |
| League Tables                     | H Tue Th                                                | Somul                                                               | woors                | League               |                |                  |                |  |  |  |
| Competitions                      | H Sat 15t                                               | h 3:00pm Curzon                                                     | Ashton               | League               |                |                  | Edit fixture » |  |  |  |
| Archived Player Profiles          | A Tue 18t                                               | h 7:45pm Brackley                                                   | Town                 | League               |                | 4 -              | Edit fixture » |  |  |  |
|                                   | H Sat 22n                                               | d 3:00pm Glouces                                                    | ter City             | League               |                | ٩, •             | Edit fixture » |  |  |  |
| Under-21s                         | A Sat 29t                                               | h 3:00pm Gainsbo                                                    | rough Trinity        | League               |                | ٩                | Edit fixture » |  |  |  |

On the following page, you can edit any of the fixture information and add a match preview, team selection, statistics, match report and final score.

Once you are happy with your changes, click the green 'Save' button.

#### Posting a result

Access your Club Control Panel and click the 'Teams' tab, then select the name of your team followed by 'Fixtures & Results' from the left-hand menu.

Boston United Football Club Need some help? Visit the Help Centre 🕸 Dashboard Site Content **≡** Teams A Membersh 📼 Payments ♀ Communication ₩ Performance ☺ Packages Settings Teams » First Team » Fixtures Teams Fixtures & Results • Add Fixtures Overview Season: 2015/2016 v Showing 2015/2016 fixtures from July 1st 2015 to June 30th 2016. Edit seasons. Availability **First Team** August 2015 First Team H Sat 1st 3:00pm 🔦 🔻 Edit fixture » Friendly 1-3 L Grimsby Town **Team Information** 🔧 🔹 Edit fixture » A Mon 3rd 7:45pm Worksop Town Friendly 2-2 D Fixtures & Results 🔧 🔹 Edit fixture » A Sat 8th 3:00pm Stockport County League 2 - 1 The Team 4 -Edit fixture » H Tue 11th 7:45pm Solihull Moors League League Tables H Sat 15th 3:00pm Curzon Ashton League 🔧 🔹 Edit fixture » Competitions League Edit fixture » A Tue 18th 7:45pm Brackley Town **Archived Player Profiles** H Sat 22nd 3:00pm Gloucester City League 🔧 🔹 Edit fixture » Under-21s A Sat 29th 3:00pm League 🔦 🔹 Edit fixture » Gainsborough Trinity 

Locate the relevant fixture and click the 'Edit Fixture' link.

On the following page, locate the 'Final Score' area where you can enter the final score for the fixture, add in a penalty shootout score, record the match attendance, record a walkover victory, and add further notes to the result.

Click the green 'Save' button to confirm any changes.

| Fixture Info Selection Statistics Report Final Sc | re                                       | Contact Players & Parents | View Match Centre Save |
|---------------------------------------------------|------------------------------------------|---------------------------|------------------------|
| Final Score                                       |                                          |                           |                        |
| Stockport Count                                   | 2 1 Boston United<br>Add penalties       |                           |                        |
| Attendanc<br>Walkover winner                      | 3396     None Stockport County Boston Un | ited                      |                        |
| Note                                              | \$<br>                                   |                           |                        |
|                                                   |                                          |                           |                        |
|                                                   |                                          |                           | Save                   |
|                                                   |                                          |                           |                        |
|                                                   |                                          |                           |                        |

## **Importing Fixtures**

To import fixtures, access your Club Control Panel and click the 'Teams' tab, then select your team name followed by 'Fixtures & Results' from the left-hand menu.

Here you can view all of the fixtures for your current season. To import new fixtures, click the green 'Add Fixtures' button on the right-hand side of the page.

| Bostor             | Boston United Football Club |                    |                                      |                      |                        |               |         |           |                |  |
|--------------------|-----------------------------|--------------------|--------------------------------------|----------------------|------------------------|---------------|---------|-----------|----------------|--|
| & Dashboard        | Ø Site Conte                | E Teams            | <sup>92</sup> Membersh <sup>92</sup> | Payments             | <b>Q</b> Communication | 述 Performance | ଡ Pa    | ckages    | Settings       |  |
| Teams              | •                           | Teams » First Team | * Fixtures                           |                      |                        |               |         | •         | Add Fixtures   |  |
| Availability       |                             | Showing 2015/20    | 016 fixtures from July 1             | st 2015 to June 30th | a 2016. Edit seasons.  |               | Season: | 2015/2016 | ; <b>v</b>     |  |
| First Team         |                             | August 201         | 5                                    |                      |                        |               |         |           |                |  |
| First Team         |                             | H Sat 1st 3        | :00pm Grimsby                        | / Town               | Friendly               | 1 -           | 3 L 🗾   | ×, •      | Edit fixture » |  |
| Team Information   |                             | A Mon 3rd          | 7:45pm Workso                        | p Town               | Friendly               | 2 -           | 2 D     | ٩. •      | Edit fixture » |  |
| Fixtures & Results |                             | A Sat 8th 3        | :00pm Stockpd                        | ort County           | League                 | 2 -           | 1       | 4.        | Edit fixture » |  |
| The Team           |                             | H Tue 11th         | 7:45pm Solihull                      | Moors                | League                 |               | -       | ٩         | Edit fixture » |  |
| League Tables      |                             |                    |                                      |                      |                        |               |         |           |                |  |

| Competitions             | H Sat 15th 3:00pm | Curzon Ashton        | League | Edit fixture » |
|--------------------------|-------------------|----------------------|--------|----------------|
| Archived Player Profiles | A Tue 18th 7:45pm | Brackley Town        | League | Edit fixture » |
|                          | H Sat 22nd 3:00pm | Gloucester City      | League | Edit fixture » |
| Under-21s                | A Sat 29th 3:00pm | Gainsborough Trinity | League | Edit fixture » |
|                          |                   |                      |        |                |

Click the 'Upload a spreadsheet' link.

| _                       |                                |                               |                                           |                                         |                                            |                           |                     |                     |
|-------------------------|--------------------------------|-------------------------------|-------------------------------------------|-----------------------------------------|--------------------------------------------|---------------------------|---------------------|---------------------|
| Boston<br>http://www    | United Fo                      | otball Clul<br>k/             |                                           |                                         |                                            |                           | Need some help? Vis | sit the Help Centre |
| & Dashboard             | ∅ Site Conte <sup>19</sup><br> | <b>≡</b> Teams                | <sup>92</sup> Membership                  | Payments                                | ♀ Communication                            | ☑ Performance             | ♥ Packages          | Settings            |
| Teams<br>Overview       | •                              | eams » First Team<br>Add Fixt | » Fixtures » Add Fixtures<br>UICS         |                                         |                                            |                           |                     |                     |
| Availability            |                                | what would                    | you like to do?                           |                                         |                                            |                           |                     |                     |
| First Team              |                                | Join a leaged Joining one of  | gue/cup competi<br>four competitions auto | tion (recomment<br>omatically populates | <b>ided)</b><br>your fixtures, results and | league. More information. |                     |                     |
| First Team              |                                | Add a fixtu                   | ire manually                              |                                         |                                            |                           |                     |                     |
| Team Information        |                                | Add one or m                  | ore fixtures which aren                   | 't part of a competition                | on.                                        |                           |                     |                     |
| Fixtures & Results      |                                | Upload a s                    | preadsheet                                | ich arap't part of a ac                 | matition                                   |                           |                     |                     |
| The Team                |                                | Opioad a spre                 | adsheet of fixtures wh                    | ich aren't part of a co                 | impetition.                                |                           |                     |                     |
| League Tables           |                                |                               |                                           |                                         |                                            |                           |                     |                     |
| Competitions            |                                |                               |                                           |                                         |                                            |                           |                     |                     |
| Archived Player Profile | es                             |                               |                                           |                                         |                                            |                           |                     |                     |
| Under-21s               |                                |                               |                                           |                                         |                                            |                           |                     |                     |

Next, click the blue link to download our 'example spreadsheet'.

| Boston Un<br>http://www.bostor | ited Fo                  | otball Clu                                       |                                                  |                            |                   |               |   | Need some help? Vis | sit the Help Centre |
|--------------------------------|--------------------------|--------------------------------------------------|--------------------------------------------------|----------------------------|-------------------|---------------|---|---------------------|---------------------|
| & Dashboard Ø Sit              | te Conte <mark>19</mark> | ≡Teams                                           | <b>丠</b> Membersh <mark>92</mark>                | 📼 Payments                 | ♀ Communication   | l⊻ Performanc | 2 | ♥ Packages          | 🌣 Settings          |
| Teams<br>Overview              | ז דר<br>נ                | ams » First Team                                 | » Fixtures » Add Fixtures »<br>Spreadshee        | Upload<br>et               |                   |               |   |                     |                     |
| Availability                   | F                        | ollow these step                                 | s to upload a spreadsh                           | eet of fixtures: (click    | here for support) |               |   |                     |                     |
| First Team                     |                          | <ol> <li>Download</li> <li>Add your f</li> </ol> | our example spreadsh<br>fixtures and save as .cs | eet.<br>v (comma separated | values).          |               |   |                     |                     |
| First Team                     |                          | 3. Upload yo                                     | ur file below.                                   |                            |                   |               |   |                     |                     |
| Team Information               |                          | Choose File                                      | No file chosen                                   |                            |                   |               |   |                     |                     |
| Fixtures & Results             |                          |                                                  |                                                  |                            |                   |               |   |                     |                     |
| The Team                       |                          |                                                  |                                                  |                            |                   | Upload        |   |                     |                     |
| League Tables                  |                          |                                                  |                                                  |                            |                   |               |   |                     |                     |
| Competitions                   |                          |                                                  |                                                  |                            |                   |               |   |                     |                     |
| Archived Player Profiles       |                          |                                                  |                                                  |                            |                   |               |   |                     |                     |
| Under-21s                      |                          |                                                  |                                                  |                            |                   |               |   |                     |                     |

Open the spreadsheet in Excel (or similar spreadsheet software) and add your fixtures, including the fixture date, fixture type, home team, away team, kickoff time, and venue. See example:

| Α         | B                 | С      | D     | E |
|-----------|-------------------|--------|-------|---|
| 10/2/2014 | Summertown Bronze | ACNC E | 20:30 |   |

| 10/9/2014  | Brize – RAF         | Summertown Bronze   | 19:00 |  |
|------------|---------------------|---------------------|-------|--|
| 10/16/2014 | Kidlington Kites    | Summertown Bronze   | 20:30 |  |
| 10/23/2014 | Chalgrove Cavaliers | Summertown Bronze   | 19:00 |  |
| 11/6/2014  | AB Ladies Rubies    | Summertown Bronze   | 20:30 |  |
| 11/13/2014 | Summertown Bronze   | Oxford Royals C     | 19:00 |  |
| 11/20/2014 | Summertown Bronze   | Didcot Comets       | 20:30 |  |
| 11/27/2014 | Summertown Bronze   | Didcot Zodiacs      | 19:00 |  |
| 12/4/2014  | Summetown Bronze    | Challow C           | 20:30 |  |
| 1/8/2015   | ACNC E              | Summertown Bronze   | 20:30 |  |
| 1/15/2015  | Summertown Bronze   | Brize – RAF         | 19:00 |  |
| 1/22/2015  | Summertown Bronze   | Kidlington Kites    | 20:30 |  |
| 1/29/2015  | Summertown Bronze   | Chalgrove Cavaliers | 19:00 |  |
| 2/5/2015   | Summertown Bronze   | AB Ladies Rubies    | 20:30 |  |
| 2/12/2015  | Oxford Royals C     | Summertown Bronze   | 19:00 |  |
| 2/19/2015  | Didcot Comets       | Summertown Bronze   | 20:30 |  |
| 2/26/2015  | Didcot Zodiacs      | Summertown Bronze   | 19:00 |  |
| 3/5/2015   | Challow C           | Summertown Bronze   | 20:30 |  |
|            |                     |                     |       |  |

### Тор Тір

- For the fixtures to be imported successfully, they MUST be listed in the following format:
- Column A Date DD/MM/YYYY 01/09/2015
- Column B Home Team Bristol
- Column C Away Team Swindon
- Column D Kick Off Time HH:MM 15:00

Once completed, ensure the file is saved in .CSV file format.

Finally, access the 'Upload Spreadsheet' page again, choose the file from your computer and click the green 'Upload' button.

| Bosto                 | n United Fo                | ootball Club                                          |                                                       |                            |                   |               | N | eed some help? Vis | it the Help Centre |
|-----------------------|----------------------------|-------------------------------------------------------|-------------------------------------------------------|----------------------------|-------------------|---------------|---|--------------------|--------------------|
|                       |                            |                                                       |                                                       |                            |                   |               |   |                    |                    |
| & Dashboard           | ∅ Site Conte <sup>19</sup> | <b>≡</b> Teams                                        | umbersh 92                                            | Payments                   | ○ Communication   | ☑ Performance |   | ♥ Packages         | Settings           |
| Teams                 | 4                          | Teams » First Team »<br>Upload S                      | Fixtures » Add Fixtures »                             | Upload                     |                   |               |   |                    |                    |
| Overview              |                            | opiouu c                                              | preddonet                                             |                            |                   |               |   |                    |                    |
| Availability          |                            | Follow these steps                                    | to upload a spreadsh                                  | eet of fixtures: (click    | here for support) |               |   |                    |                    |
| First Team            |                            | <ol> <li>Download of</li> <li>Add your fit</li> </ol> | our <b>example spreadsh</b><br>xtures and save as .cs | eet.<br>v (comma separated | values).          |               |   |                    |                    |
| First Team            |                            | <ol><li>Upload you</li></ol>                          | ir file below.                                        |                            |                   |               |   |                    |                    |
| Team Information      |                            | Choose File                                           | No file chosen                                        |                            |                   |               |   |                    |                    |
| Fixtures & Results    |                            |                                                       | -                                                     |                            |                   |               |   |                    |                    |
| The Team              |                            |                                                       |                                                       |                            |                   | Upload        |   |                    |                    |
| League Tables         |                            |                                                       |                                                       |                            |                   |               |   |                    |                    |
| Competitions          |                            |                                                       |                                                       |                            |                   |               |   |                    |                    |
| Archived Player Profi | es                         |                                                       |                                                       |                            |                   |               |   |                    |                    |
| Under-21s             |                            |                                                       |                                                       |                            |                   |               |   |                    |                    |

The fixtures contained in your spreadsheet will now be displayed for you to review. You can edit or delete fixtures by hovering over the relevant grey spanner on the right-hand side.

Once you are happy with the fixtures, click the green 'Import' button.

| Boston United<br>http://www.bostonunited | co.uk/                                                                                                    | Need some help? Visit the Help Centre |
|------------------------------------------|----------------------------------------------------------------------------------------------------|---------------------------------------|
| Bo Dashboard      ダ Site Conte           | $\Xi$ Teams 4 Membersh <sup>92</sup> $\blacksquare$ Payments $\bigcirc$ Communication $\bowtie$ Performance | ♥ Packages ♥ Settings                 |
| Teams ◀                                  | Teams » First Team » Fixtures » Add Fixtures » Upload Import Fixtures                                       | Cancel Import                         |
| Availability                             | Peady to import                                                                                             |                                       |
| First Team                               | Please check the data below and confirm it is correct.                                                      |                                       |
| First Team                               | H 15 Aug 2015 15:00 Bestern United Fastball Club vs On                                                      |                                       |
| Team Information                         | A 22 Aug 2015 15:00 Boston Onlear Political Earth                                                           | Cup                                   |
| Fixtures & Results                       | A ZZ AUG 2015 15:00 Opponent vs Boston United Footb                                                         | Cup                                   |
| The Team                                 |                                                                                                    |                                       |
| League Tables                            |                                                                                                    |                                       |
| Competitions                             |                                                                                                    | Import                                |
| Archived Player Profiles                 |                                                                                                    |                                       |
| Under-21s                                |                                                                                                    |                                       |

# League & Cup Competitions

### Joining an official league or cup competition

To join an official league or cup competition, access your Club Control Panel and click the 'Teams' tab, then select your team name followed by 'Competitions' from the left-hand menu.

Here you can see active and historical competitions that your team is connected to. To join a new competition, click the green 'Join Competition' button on the right-hand side of the page.

| Boston United F                                | Boston United Football Club                                   |                                                |                                              |                                                      |                                      |          |                            |               |  |  |
|------------------------------------------------|---------------------------------------------------------------|------------------------------------------------|----------------------------------------------|------------------------------------------------------|--------------------------------------|----------|----------------------------|---------------|--|--|
| & Dashboard                                    | .? ≡ Teams                                                    | 보 Membersh <mark>92</mark>                     | 📼 Payments                                   | ○ Communication                                      | ⊮ Performance                        |          | ூ Packages                 | 🌣 Settings    |  |  |
| Teams     ◄       Overview        Availability | Teams » First Team »<br>Competi<br>League competition         | Competitions<br>tions<br>ons are managed by a  | Division Admin. You                          | can apply using the links                            | below.                               |          | <i>∂</i> Joir              | n Competition |  |  |
| First Team                                     |                                                               | National League 15-10                          | 5 > The Vanarama Na                          | tional League > National I                           | League North as Bosto                | n United | Visit Divis                | ion Admin 🌂 💌 |  |  |
| Team Information<br>Fixtures & Results         | <i>Historic Con</i><br><i>s</i> The Vanarama                  | npetitions<br>Football Conference 1            | 4-15 > The Vanaram                           | a Football Conference > N                            | orth Division as Bosto               | n United | Visit Divis                | ion Admin 🌂 🔻 |  |  |
| The Team<br>League Tables<br>Competitions      | <ul><li>𝔅 The Skrill Footh</li><li>𝔅 Blue Square Be</li></ul> | oall Conference 13-14<br>t Football Conference | > The Skrill Football<br>12-13 > Blue Square | Conference > Skrill North<br>Bet > Blue Square North | as Boston United<br>as Boston United |          | Visit Divis<br>Visit Divis | ion Admin 🔍 🔻 |  |  |

| Archived Player Profiles | $\mathscr{S}$ Blue Square Bet Football Conference 11-12 > Blue Square Bet > Blue Square North as Boston United | Visit Division Admin 🔦 💌 |
|--------------------------|----------------------------------------------------------------------------------------------------|--------------------------|
|                          | $\mathscr P$ Blue Square Bet Football Conference 10-11 > Blue Square Bet > Blue Square North as Boston United  | Visit Division Admin     |
| Under-21s                |                                                                                                    | Visit Cup Admin 🔧 🔻      |

In the overlay, you can view a list of competitions.

Pitchero stores hundreds of different competitions within a single database. If your team name is listed within the database, the competition will be listed on the page as a Suggested Competition. Locate the correct division for your team and click the grey 'Join this competition' button.

|                                | Join Competition                                                                                                    | ٢ |                         |
|--------------------------------|----------------------------------------------------------------------------------------------------|---|-------------------------|
| Bosto                          | Som competition                                                                                                    |   | ? Visit the Help Centre |
| & Dashboard                    | Save hours of time each week by joining a league competition. Click here to learn more. If you league competition is NOT listed, click here Suggested Competitions |   | es 🌣 Settings           |
| Teams<br>Overview              | The ChromaSport & Trophies United Counties League 15-16 The ChromaSport & Trophies United Counties League > Premier Division Boston Town Join this competition     |   | Join Competition        |
| Availability                   | Lincolnshire Co-op Mid Lincs County Youth League > Under 13D League Boston Utd Community 13 Join this competition                                                  |   |                         |
| First Team                     | Lincolnshire Co-op Mid Lincs County Youth League 15-16 Lincolnshire Co-op Mid Lincs County Youth League > Under 16B League JFC Boston 16 Join this competition     |   | Division Admin 🔦 🔻      |
| Team Information               | Lincolnshire Co-op Mid Lincs County Youth League 15-16                                                                                                    |   |                         |
| Fixtures & Result:<br>The Team | Lincolnshire Co-op Mid Lincs County Youth League > Under 10A (Development Game League)           Join this competition           Boston Utd Community 10           |   | Division Admin          |
| League Tables                  | Lincolnshire Co-op Mid Lincs County Youth League 15-16                                                                                                    |   | Division Admin          |
| Archived Player Prot           | Lincoinsnire Co-op Mid Lincs County Youth League > Under 8B (Development Game League) Boston Saints 8 Join this competition                                        |   | Division Admin 🔦 💌      |
| Under-21s                      | Done                                                                                                    |   | Division Admin 🔨 🗙      |

If your league is not displayed, scroll down to the bottom of the overlay and enter the name of your league to complete a manual search.

| Bosto                | Join Competition                                                            |                                              | ¢                     | o? Visit the Help Centre      |
|----------------------|-----------------------------------------------------------------------------|----------------------------------------------|-----------------------|-------------------------------|
| ntp.//ww             |                                                                             |                                              | •                     |                               |
| 🕸 Dashboard          | The FA Cup 14-15                                                            | Boston Town                                  | Join this competition | jes 🌣 Settings                |
|                      | The FA Cup 11-12                                                            | Boston Town                                  | Join this competition |                               |
| Teams                | FA Vase 12-13                                                               | Boston Town                                  | Join this competition | <sup>9</sup> Join Competition |
| Overview             | The FA Cup 13-14                                                            | Boston Town                                  | Join this competition |                               |
| Availability         | Lincolnshire Senior Shield 15-16                                            | Boston United                                | Join this competition |                               |
| First Team           | The FA Cup 14-15                                                            | Boston United                                | Join this competition | Division Admin                |
| First Team           | FA Youth Cup 11-12                                                          | Boston United                                | loin this competition |                               |
| Team Information     |                                                                             | boston onited                                |                       |                               |
| Fixtures & Results   | Search Competitions                                                         |                                              |                       | Division Admin 🔦 💌            |
| The Team             | Q frype the name of your competition ♥ Show                                 | only active competitions                     |                       | Division Admin 🔦 🔻            |
| League Tables        | Can't find your competition                                                 |                                              |                       | Division Admin                |
| Competitions         | Not a problem, please let us know so we can add it to our system. See our f | for information competitions article about l | how to do this.       | Division Admin 🔦 💌            |
| Archived Player Prof |                                                                             |                                              |                       | Division Admin                |
| Under-21s            |                                                                             |                                              | Done                  | Visit Cup Admin 🌂 🔻           |

Locate the correct division and select your team. I hen click the grey 'Join' button.

| Bosto                | Join Competition                                                 |                                       |                     |                       | C                  |   |
|----------------------|------------------------------------------------------------------|---------------------------------------|---------------------|-----------------------|--------------------|---|
|                      | The FA Cup 13-14                                                 |                                       | Boston Town         | Join this competition |                    |   |
| & Dashboard          | Lincolnshire Senior Shield 15-16                                 |                                       | Boston United       | Join this competition | es 🌣 Settings      |   |
| Teams                | The FA Cup 14-15                                                 |                                       | Boston United       | Join this competition |                    |   |
| Overview             | FA Youth Cup 11-12                                               |                                       | Boston United       | Join this competition | ' Join Competition |   |
| Availability         | Search Competitions                                              |                                       |                     |                       |                    |   |
| First Team           | Q Vanarama                                                       | Show only active competitions         |                     |                       | Division Admin     |   |
| First Team           | The Vanarama National League 15-16                               |                                       |                     |                       |                    |   |
| Team Information     | The Vanarama National League > National League                   |                                       | Select              | Team 🔥 🔻 Join         |                    |   |
| Fixtures & Results   | The Vanarama National League 15-16                               |                                       |                     |                       | Division Admin 🔦   | • |
| The Team             | The Vanarama National League > National League South             |                                       | Select              | Team Team             | Division Admin 🔦   |   |
| League Tables        | Can't find your competition                                      |                                       |                     |                       | Division Admin     | 5 |
| Competitions         | Not a problem, please let us know so we can add it to our system | n. See our for information competitio | ons article about h | ow to do this.        |                    |   |
| Archived Player Prof |                                                                  |                                       |                     |                       | Division Admin     |   |
| Under-21s            |                                                                  |                                       |                     | Done                  | Division Admin 🔦   |   |

Finally, click the green 'Done' button to close the overlay.

### **Please Note**

• If your league or division is not already listed, please email support@pitchero.com.

#### Managing fixtures and results for an official league or cup competition

Updating fixtures or results of an official league or cup competition requires the user to have access to a special control panel - called the Division Admin Panel.

This is because the fixtures, results and league tables are shared across multiple websites, consequently update will affect multiple clubs.

One you have successfully joined a competition, see above, editing a fixture of result is very straight forward.

Select the fixture you wish to edit from the control panel, and select Edit fixture.

| Fixture Informat | ion                             |                                                                                   |
|------------------|---------------------------------|-----------------------------------------------------------------------------------|
| Date             | Sat 17th Oct 2015               |                                                                                   |
| Time             | 15:00                           | About Fixture                                                                     |
| Teams            | Boston United vs. Alfreton Town | This fixture is a league fixture managed<br>by the Pitchero competition database. |
| League           | The Vanarama National League -  |                                                                                   |
| Location         | None Set location               | Only a <b>Division Admin</b> can edit this fixture.                               |
| Meet time        |                                 | Apply to become Division Admin.                                                   |
| Instructions     |                                 |                                                                                   |

Pitchero will review your request and if successful provide you with access to the Division Admin Control Panel.

The new Division Admin Control Panel will appear in the Admin drop down at the top of the page.

|                                                                                                    | Division: Premier Div                                                  | ision                                                                                                    |                                                                                                    |
|----------------------------------------------------------------------------------------------------|------------------------------------------------------------------------|----------------------------------------------------------------------------------------------------|----------------------------------------------------------------------------------------------------|
|                                                                                                    | Admins: Pitchero.co                                                    | m                                                                                                    |                                                                                                    |
| vision Admin - Premier Division - Ho                                                                                                    | ome                                                                    |                                                                                                    |                                                                                                    |
| ome Results Fixtures Available Dates                                                                                                    | Tables Teams Grid                                                      | Export Fixtures Messaging Options                                                                                                    | FA Fulltime                                                                                                    |
| Please remember all the data in this panel<br>division. If you need help at any point cont<br><u>+ Explain the role of a division admin</u> | is LIVE. If you edit a fixture, you w<br>tact Pitchero: 0845 0176 088. | ill automatically update the website of any t                                                                                                    | team in this                                                                                                    |
|                                                                                                    |                                                                        |                                                                                                    |                                                                                                    |
| Latest Results                                                                                                    | View all results                                                       | Latest Table                                                                                                    | View full table                                                                                                    |
| Latest Results<br>Update Results                                                                                                    | <u>View all results</u>                                                | Latest Table<br># Team                                                                                                    | View full tabl                                                                                                    |
| Latest Results<br>Update Results                                                                                                    | <u>View all results</u>                                                | Latest Table     # Team     . Old Boys FC                                                                                                    | <u>View full tabl</u><br>Pd Pts<br>4 9                                                                                                    |
| Latest Results<br>Update Results<br>Latest Fixtures                                                                                         | <u>View all results</u><br><u>View all fixtures</u>                    | #     Team       1.     Old Boys FC       2.     South Side FC                                                                                                    | View full table                                                                                                    |
| Latest Results Update Results Latest Fixtures Edit Fixtures                                                                                 | <u>View all results</u>                                                | #     Team       1.     Old Boys FC       2.     South Side FC       3.     Panthers FC                                                                                            | View full tabl<br>Pd Pts<br>4 9<br>4 3<br>0 0                                                                                                    |
| Latest Results Update Results Latest Fixtures Edit Fixtures                                                                                 | <u>View all results</u><br><u>View all fixtures</u>                    | #     Team       1.     Old Boys FC       2.     South Side FC       3.     Panthers FC       4.     Tigers FC                                                                     | View full tabl<br>Pd Pts<br>4 9<br>4 3<br>0 0<br>0 0                                                                                                    |
| Latest Results Update Results Latest Fixtures Edit Fixtures                                                                                 | <u>View all results</u><br><u>View all fixtures</u>                    | #       Team         1.       Old Boys FC         2.       South Side FC         3.       Panthers FC         4.       Tigers FC         5.       UK FC                            | View full table           Pd         Pts           4         9           4         3           0         0           0         0           0         0                                            |
| Latest Results Update Results Latest Fixtures Edit Fixtures                                                                                 | <u>View all results</u>                                                | #       Team         1.       Old Boys FC         2.       South Side FC         3.       Panthers FC         4.       Tigers FC         5.       UK FC         6.       United FC | View full tabl           Pd         Pts           4         9           4         3           0         0           0         0           0         0           0         0           0         0 |

Hover over the Admin drop down and select the Division. The new control panel will open in a new page, within this page you can edit the fixtures, results and league table of a league or cup competitions.

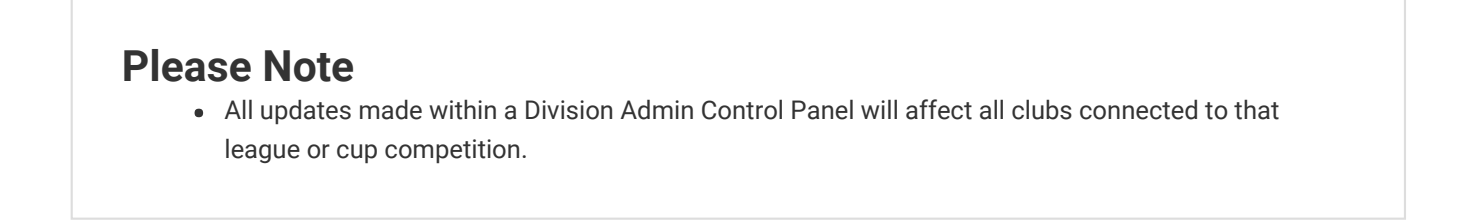

## **League Tables**

### **Quick Answer**

- To add or manage a league table, login to your **Club Control Panel**.
- Click the **Teams** tab.
- Select the name of your team then League Tables from the left-hand menu.

#### Introduction

A Pitchero club may create two types of league tables:

- 1. An unofficial league table this is viewable on your website only.
- 2. An official league table this is generated via the competition database and shared across multiple websites.

#### Creating and editing an unofficial league table.

To add an unofficial league table, access your Club Control Panel and click the 'Teams' tab, then select the name of your team followed by 'League Tables' from the left-hand menu.

Click the green 'Add a League Table' button located on the right-hand side of the page.

| Boston Unite             | d Football Club                                 |                              |             |            |          |     |        |      |   | N | leed s | ome l | nelp? Vis | it the He | lp Centre |
|--------------------------|-------------------------------------------------|------------------------------|-------------|------------|----------|-----|--------|------|---|---|--------|-------|-----------|-----------|-----------|
| http://www.bostonunit    | ted.co.uk/                                      |                              |             |            |          |     |        |      |   |   |        |       |           |           |           |
| ණ Dashboard              | onte <mark>19</mark> <b>= Teams &amp;</b> Membe | ersh <sup>95</sup> 📼 Payment | ⊖ Cor       | nmunica    | ation    | ⊯ P | erform | ance |   |   | ¢      | Pacl  | ages      | 🌣 Se      | ettings   |
| Teams                    | Teams - First Team League Tables                |                              |             |            |          |     |        |      |   |   |        |       | O Add a   | League 1  | Table     |
| Availability             | Showing 2015/2016 league tab                    | les from July 1st 2015 to .  | une 30th 20 | 16. Edit s | seasons. |     |        |      |   |   | Seaso  | on: 2 | 015/201   | 5         | Ŧ         |
| First Team               | National League Nort                            | h                            |             |            |          |     |        |      |   |   |        |       |           |           |           |
| First Team               | #                                               | Pd H                         | W HD        | HL         | AW       | AD  | AL     | W    | D | L | F      | А     | Diff      | Pts       | Adj       |
| Team Information         | 1. Lowestoft Town                               | 1                            | 0           | 0          | 0        | 0   | 0      | 1    | 0 | 0 | 3      | 0     | 3         | 3         | 0         |
| Fixtures & Results       | 2. Solihull Moors                               | 1                            | 0           | 0          | 0        | 0   | 0      | 1    | 0 | 0 | 3      | 0     | 3         | 3         | 0         |
| The Team                 | 3. Nuneaton Town                                | 1                            | 0 0         | 0          | 1        | 0   | 0      | 1    | 0 | 0 | 3      | 2     | 1         | 3         | 0         |
|                          | 4. Hednesford Town                              | 1                            | 0           | 0          | 0        | 0   | 0      | 1    | 0 | 0 | 2      | 1     | 1         | 3         | 0         |
| League Tables            | 5. Stockport County                             | 1                            | 0           | 0          | 0        | 0   | 0      | 1    | 0 | 0 | 2      | 1     | 1         | 3         | 0         |
| Competitions             | 6. Brackley Town                                | 1                            | 0           | 0          | 0        | 0   | 0      | 1    | 0 | 0 | 1      | 0     | 1         | 3         | 0         |
| Archived Player Profiles | 7. Gloucester City                              | 1                            | 0           | 0          | 0        | 0   | 0      | 1    | 0 | 0 | 1      | 0     | 1         | 3         | 0         |
| Under 01e                | 8. Tamworth                                     | 1                            | 0           | 0          | 0        | 0   | 0      | 1    | 0 | 0 | 1      | 0     | 1         | 3         | 0         |
| Under-21s                | 9 Alfreton Town                                 | 1                            | 0           | 0          | 0        | 1   | 0      | 0    | 1 | 0 | 2      | 2     | 0         | 1         | 0         |

In the overlay, enter the name of the table (Example - 'The Topdale Village Cricket League 15/16') and assign the table to a season.

Then add the table columns and choose which columns take priority when ordering the teams in the table. This is

#### very important.

| Boston United I<br>http://www.bostonunited.                 | Add League Table                                                                                                    | ٢ |   |            |      |               |                  |                |
|-------------------------------------------------------------|----------------------------------------------------------------------------------------------------|---|---|------------|------|---------------|------------------|----------------|
| Dashboard Site Conte<br>Teams     Overview     Availability | Teams Table name* Table name* Season Table name* Season Table name* Table name* Season Table name* Season Tables are displayed correct you should always assign them to a season. Edit seasons. | y | S | ©<br>Seaso | Pack | ages<br>Add a | ¢ Se<br>League T | ttings<br>able |
| First Team                                                  | Natic You need to add a column called "Points".                                                                                                    |   |   |            |      |               |                  |                |
| First Team Team Information                                 | Team name                                                                                                    |   |   |            |      |               | Pts<br>3         |                |
| Fixtures & Results The Team                                 | 3.     Order table by*      ♦     Add column     ▼                                                                                                    |   |   |            | 0    |               | 3                |                |
| League Tables<br>Competitions                               | 5. :<br>6. I                                                                                                    |   |   | 2          |      |               | 3                |                |
| Archived Player Profiles                                    | 7. Cancel Done                                                                                                    |   |   |            |      |               | 3                |                |
| Under-21s                                                   | 9. Alfreton Town 1 0 0 0 1 0                                                                                                    | 0 |   |            | 2    |               | 1                |                |

Once completed, click the green 'Done' button.

### **Please Note**

• When creating a new league table, it is compulsory to have a column titled 'Points'.

To edit an unofficial league table, access your Club Control Panel and click the 'Teams' tab, then select the name of your team from the left-hand menu followed by 'League Tables' from the left-hand menu.

Here you can view the existing tables for your current season.

Hover over the grey spanner icon to the right-hand side of the relevant table and select 'Edit League Table' or 'Delete Table' from the drop-down.

| Boston United Football Club       |               |                             |               |                       |              |             |       |           |      | Need some help? Visit the Help Centre |                          |          |            |  |
|-----------------------------------|---------------|-----------------------------|---------------|-----------------------|--------------|-------------|-------|-----------|------|---------------------------------------|--------------------------|----------|------------|--|
| & Dashboard                       | Ø Site Conten | <b>≡</b> Teams              | A Membersh 95 | 📼 Payments            | ♀ Commu      | nication    | l⊻ Pe | rformance |      | © P                                   | ackages                  | ¢ S      | ettings    |  |
| Teams<br>Overview<br>Availability | I S           | eams » First Team<br>League | Tables        | July 1st 2015 to June | 30th 2016. E | dit season: | s.    |           |      | Season:                               | ◆ Add a 2015/201         | League   | Table<br>v |  |
| First Team                        | E             | European S                  | uper League   |                       |              |             |       |           |      |                                       |                          |          | 4.7        |  |
| First Team<br>Team Information    |               | #                           |               |                       | Points       | Played      | Won   | Drawn     | Lost | Edit L<br>Reord                       | eague Tabl<br>Ier Column | elm<br>s |            |  |
| Fixtures & Results                |               | 1. Boston U                 | nited         |                       | 15           | 5           | 5     | 0         | 0    | Delet                                 | e Table                  | 23       |            |  |
| League Tables                     |               | 2. F.C. Barce               | elona         |                       | 10           | 5           | 3     | 1         | 1    | 15                                    | 5                        | 10       |            |  |
| Competitions                      |               | 3. Bayern M                 | unich         |                       | 9            | 5           | 3     | 0         | 2    | 17                                    | 4                        | 13       |            |  |

| Archived Player Profiles | 4. | Juventus          | 8 | 5 | 2 | 2 | 1 | 9 | 2  | 7   |  |
|--------------------------|----|-------------------|---|---|---|---|---|---|----|-----|--|
| Under-21s                | 5. | Paris St. Germain | 4 | 5 | 1 | 1 | 3 | 3 | 15 | -12 |  |
|                          | 6  | Δίαν              | 1 | 5 | n | 1 | 4 | 2 | 25 | -23 |  |

When editing the table, an overlay will appear in which you can edit the necessary fields as required. You can also drag and drop the columns to change their order of display.

When reordering columns, drag and drop the columns in the overlay to change their order of appearance.

Once you have finished, click the green 'Done' button to confirm these changes.

### **Please Note**

• Once deleted, a league table cannot be restored to your club's website.

### Creating and editing an official league table.

If your team is connected to a league competition, a league table will automatically be generated. As such, you won't need to create a league table manually.

The league table of an official competition can be managed via the Division Admin Panel. See above.

# **ECB's Play-Cricket**

### **Quick Answer**

- To add a result to a cricket fixture, login to your **Club Control Panel**.
- Click the **Teams** tab.
- Select the name of your team then Fixtures & Results from the left-hand menu.
- Click the Edit Fixture link on the right-hand side of the page.

In this guide, you learn how to **add a result for a manually entered fixture** and ensure your fixtures update automatically via **integration with ECB's Play-Cricket.com**.

#### Adding a result

Access your Club Control Panel and click the 'Teams' tab, then click the name of your team followed by 'Fixtures & Results' from the left-hand menu.

Locate the relevant fixture and click the 'Edit fixture' link.

| Upton C            | Cricket Cl    |                                   |                                         |                         |                           |               | Need s | ome help? Visi | t the Help Centre |
|--------------------|---------------|-----------------------------------|-----------------------------------------|-------------------------|---------------------------|---------------|--------|----------------|-------------------|
|                    |               |                                   |                                         |                         |                           |               |        |                |                   |
| 🕸 Dashboard        | 🖉 Site Conten | ≡Teams                            | 😃 Membership                            | 📼 Payments              | ♀ Communication           | ☑ Performance | ¢      | Packages       | Settings          |
| Teams<br>Overview  | •             | Teams » 1 st XI » Fix<br>Fixtures | week week week week week week week week |                         |                           |               |        | 0              | Add Fixtures      |
| Availability       |               | Showing 2015 se                   | ason fixtures from Ap                   | ril 18th 2015 to Septer | nber 12th 2015. Edit seas | ons.          | Seaso  | on: 2015 seaso | on 🔻              |
| Senior             |               | April 2015                        |                                         |                         |                           |               |        |                |                   |
| 1st XI             |               | A Sat 18th                        | 1:00pm Brookla                          | ands CC, Cheshire - 1s  | t XI League               | 149/6 - 148   | L      | × •            | Edit fixture »    |
| Team Information   |               | H Wed 22nd                        | d 6:15pm Manch                          | ester University        | Friendly                  |               | C      | 4.7            | Edit fixture »    |
| Fixtures & Results |               | H Sat 25th                        | 1:00pm Stockp                           | ort CC - 1st XI         | League                    | 188/6 - 269/5 | D      | ٩. •           | Edit fixture »    |
| The Team           |               |                                   |                                         |                         |                           |               |        |                |                   |
| League Tables      |               | May 2015                          |                                         |                         |                           |               |        |                |                   |
| Competitions       |               | A Sat 2nd 1                       | :00pm Mobbe                             | rley CC - 1st XI        | League                    | 7/1 - 0/0     | A      | 4.7            | Edit fixture »    |
| 2nd XI             |               | H Sat 9th 1                       | 00nm Irby CC                            | - 1et XI                | League                    | 145 - 80      | w      | ٩. •           | Edit fixture »    |
| 3rd XI             |               | U Sue 10th                        | 1/20mm B-                               | 00                      | Cup                       | 169 - 116     |        | •              | Edit fixture -    |
| 4th XI             |               | H Sun 10th                        | Earrow Barrow                           | 00                      | Cup                       | 108 - 116     | VV     |                | cult fixture »    |
|                    |               | A Cat 16th                        | 1.00mm Ma                               |                         | Looquo                    | 102/0 100     |        | - L            | Edit fivture »    |

Scroll down to the 'Match Summary' area where you can enter which team won the toss, which team batted first, and also the number of runs, wickets, and overs for each team.

There is also the option to add adjusted runs for the chasing team if the match was affected by the weather, and to specify if a team has declared.

| Fixture Info Selection S | corecard Report                                                             |                              |        |                                  | Conta   | act Players & P      | arents | View          | Match Ce    | ntre              | Sa                    | ve  |
|--------------------------|-----------------------------------------------------------------------------|------------------------------|--------|----------------------------------|---------|----------------------|--------|---------------|-------------|-------------------|-----------------------|-----|
|                          | Match Summary                                                               |                              |        |                                  |         |                      |        |               |             |                   |                       |     |
|                          | Won Toss:                                                                   |                              |        | Batted First                     |         |                      |        |               |             |                   |                       |     |
|                          | Upton CC, Cheshire - 1st X                                                  | Northwich CC - 1st           | хі     | Upton C                          | CC, Che | shire - 1st XI       | Northw | ich CC        | - 1st XI    |                   |                       |     |
|                          | Match Drawn: No Yes                                                         |                              |        | Runs                             |         | Wickets              | Overs  | Ad            | ljusted Ru  | ins               | Declare               | ed  |
|                          | Upton CC, Cheshire - 1st XI                                                 |                              |        |                                  |         |                      |        |               |             |                   |                       |     |
|                          | Northwich CC - 1 st XI                                                      |                              |        |                                  |         |                      |        |               |             |                   | Θ                     |     |
|                          |                                                                             |                              |        |                                  |         |                      |        |               |             |                   |                       |     |
|                          | Scorecard<br>Upton CC, Cheshire -<br>XI Batting                             | 1st                          |        |                                  |         |                      |        | R             | В           | × Dele            | ete scoree<br>6s      | car |
|                          | Scorecard<br>Upton CC, Cheshire -<br>XI Batting<br>J Williams               | <b>1st</b><br>Caught •       | ] ct [ | Select Fielder                   | Ŧ       | b Select             | Ţ      | R<br>14       | B           | × Dele<br>4s      | ete scored<br>6s<br>0 | car |
|                          | Scorecard<br>Upton CC, Cheshire -<br>XI Batting<br>J Williams<br>R Cowderoy | 1st<br>Caught •<br>Stumped • | ct st  | Select Fielder<br>Select Fielder | •       | b Select<br>b Select | Y      | R<br>14<br>24 | B<br>0<br>0 | × Dele<br>4s<br>0 | ete scored<br>6s<br>0 | s   |

Click the green 'Save' button to confirm any changes.

Your result will then be posted on your club's website for visitors to see.

#### Official integration with ECB's Play-Cricket.com

Pitchero are proud to announce integration with the ECB's Play-Cricket system. which gives all the club. league and

county websites in our network access to all the fixtures and results for the 2015 cricket season.

This will save officials, scorers and team managers several hours of work each week.

To make sure your fixtures from the ECB's Play-Cricket system are updated automatically on your website, please ensure you are connected to the official league within our Competitions Database.

To join a league competition, access your Club Control Panel and click the 'Teams' tab, then click the name of your team followed by 'Competitions' from the left-hand menu.

Click the green 'Join Competition' button on the right-hand side of the page.

| Upton Cricke                      | Need some help? Visit the Help Centre                                                                                     |                                      |                             |                         |              |               |
|-----------------------------------|----------------------------------------------------------------------------------------------------|--------------------------------------|-----------------------------|-------------------------|--------------|---------------|
| n Bashboard の Site C              | onten <mark>2</mark> <b>ETeams</b> & Memb                                                                                 | ership 🛛 📼 Payments                  | ♀ Communication             | ☑ Performance           | 🏵 Packages   | Settings      |
| Teams<br>Overview<br>Availability | <ul> <li>Teams &gt; 1st XI &gt; Competitions</li> <li>Competitions</li> <li>League competitions are management</li> </ul> | ged by a <b>Division Admin</b> . You | I can apply using the links | below.                  | & Join       | 1 Competition |
| ▼ Senior                          | Active Competitions                                                                                                    | Cricket League > 1st XI Divi         | sion 2 as Upton CC, Chesh   | ire - 1st XI            |              | 4 *           |
| 1st XI                            |                                                                                                    | Cricket League > 1st XI Jos          | eph Holt Brewery T20 Grou   | up 5 as Upton CC, Chesh | ire - 1st XI | ٩. •          |
| Fixtures & Results                |                                                                                                    |                                      |                             |                         |              |               |
| The Team                          |                                                                                                    |                                      |                             |                         |              |               |
| League Tables                     |                                                                                                    |                                      |                             |                         |              |               |
| 2nd XI                            |                                                                                                    |                                      |                             |                         |              |               |
| 3rd XI                            |                                                                                                    |                                      |                             |                         |              |               |
| 4th XI                            |                                                                                                    |                                      |                             |                         |              |               |

In the overlay, you can view all of the suggested divisions to connect your team to. Locate the correct division for your team and click the grey 'Join this competition' button.

| Upt<br>http://             | Join Competition                                                                                                    | Sit the Help Centre |
|----------------------------|----------------------------------------------------------------------------------------------------|---------------------|
| & Dashboard                | Save hours of time each week by joining a league competition. Click here to learn more. If you league competition is NOT listed, cli<br>Suggested Competitions | ck here 🗢 Settings  |
| Teams                      | Gloucestershire County Cricket League 2011                                                                                                    | n Competition       |
| Overview                   | Gloucestershire County Cricket League > Division 4 Hawkesbury Upton Join th                                                                                    | is competition      |
| Availability               | Gloucestershire County Cricket League 2011                                                                                                    |                     |
| <ul> <li>Senior</li> </ul> | Gloucestershire County Cricket League > Division 5 Upton St Leonards Join th                                                                                   | is competition      |
| 1st XI                     | Gloucestershire County Cricket League 2011                                                                                                    |                     |
| Team Informat              | Gloucestershire County Cricket League > Division 7 Upton St Leonards 2 Join th                                                                                 | is competition      |
| Fixtures & Res             | The Chapel Press Cheshire County Cricket League 2012                                                                                                    |                     |
| The Team                   | The Chapel Press Cheshire County Cricket League > 1st XI Division 2 Upton CC - Cheshire Join th                                                                | is competition      |
| League Tables              | The Chapel Press Cheshire County Cricket League 2012                                                                                                    |                     |
| Competitions               | The Chapel Press Cheshire County Cricket League > 2nd XI, Division 1 Upton CC Cheshire Join th                                                                 | is competition      |
| 2nd XI                     |                                                                                                    |                     |
| 3rd XI                     |                                                                                                    | Done                |

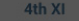

If you cannot see your division in the list, scroll down to the 'Search Competitions' section and use the search bar provided.

| Upt<br>http://                  | Join Competition                                                                                                    |                                 | Sit the Help Centre |
|---------------------------------|----------------------------------------------------------------------------------------------------|---------------------------------|---------------------|
| 🕸 Dashboard                     | BARLA Yorkshire Cup 2014/15                                                                                                    | Upton Join this competition     | Settings            |
| Teams                           | BARLA U13 Yorkshire Cup 13-14                                                                                                    | Upton Join this competition     |                     |
| Overview                        | Pennine Supplementary Cup 2014/15                                                                                                    | Upton Join this competition     | n Competition       |
| Availability                    | BARLA Yorkshire Cup 13-14                                                                                                    | Upton Join this competition     |                     |
| ▼ Senior                        | BARLA Yorkshire Cup 12-13                                                                                                    | Upton Join this competition     |                     |
| 1st XI                          | BARLA Under 16 Yorkshire Cup 14-15                                                                                                   | Upton Join this competition     |                     |
| Team Informat<br>Fixtures & Res | Search Competitions                                                                                                    |                                 | <u> </u>            |
| The Team                        |                                                                                                    |                                 |                     |
| League Tables<br>Competitions   | Can't find your competition<br>Not a problem, please let us know so we can add it to our system. See our for information competition | s article about how to do this. |                     |
| 2nd XI<br>3rd XI<br>4th XI      |                                                                                                    | Done                            |                     |

When you are finished, click the green 'Done' button. The fixtures, results and league tables for the selected competition will appear on your club control panel.